#### SAS 9.1.3 Installation Instructions

Before beginning the installation procedure, please pay special attention to the system resources needed for a successful installation of SAS 9.1.3. SAS will not install correctly unless all of the system requirements are met.

#### **System Requirements**

#### Microsoft Windows (32-bit)

Server OS: Windows NT 4 Server 4.0, Windows 2000, Windows Server 2003
Desktop OS: Windows NT 4 Workstation, Windows 2000 Professional,
Windows XP Professional SP2
SAS 9.13 WILL NOT INSTALL ON WINDOWS XP HOME EDITION OR VISTA
Memory: 128 MB; 128 minimum swapfile space.
For WinNT/Win2K Server user: 256 MB minimum
Disk space (MB): 41

*Microsoft Windows* (64-bit) Server OS: Windows 2003 Enterprise Desktop OS: Windows XP Professional, SP2 Memory: 1 GB minimum; 1 GB minimum swapfile space Disk space (MB): 88

#### Step 1

Insert the SAS 9.1.3 disk labeled "Setup". After your computer checks the DVD, the following window will appear:

| 🛠 Choose Setup Language 🛛 🛛 🔀                                             |
|---------------------------------------------------------------------------|
| Select the language that you want to use during the installation process. |
| English                                                                   |
| OK Cancel                                                                 |

Choose whichever language you prefer and click "OK".

After choosing the language of your choice, the following welcome screen will appear:

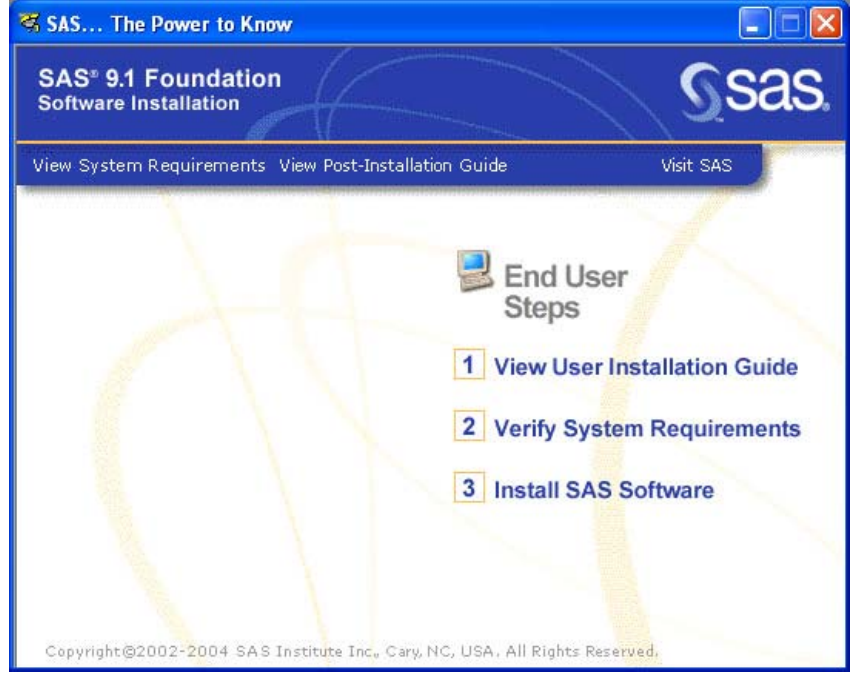

Click on option 2, "Verify System Requirements"

# Step 3

Click "Next" at the following window.

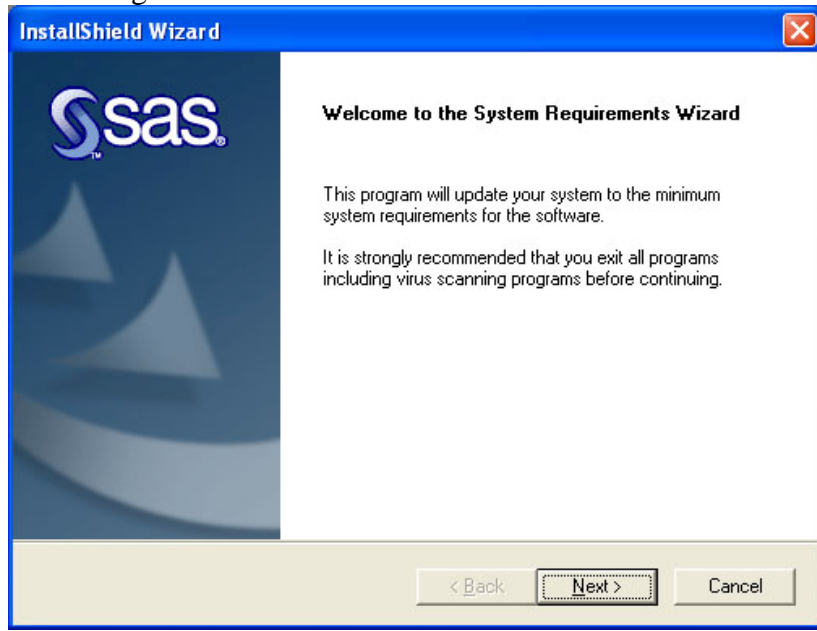

If you have a Windows username and password (NOT your Novell password), enter it here. SAS may need to reboot your computer.

| InstallShield Wizard                                                                                                    |                                                                                           | ×                       |
|----------------------------------------------------------------------------------------------------|-------------------------------------------------------------------------------------------|-------------------------|
| Automatic Log On<br>Automatically logs on the user aft                                                                                    | er the computer reboots.                                                                  | <u>s</u> sas.           |
| The System Requirements Wizard<br>Enter your password if you want t<br>Next to skip automatic log on.<br>Automatic Log On will not accept | l may require several reboots.<br>o log on automatically after any re<br>blank passwords. | boots. Otherwise, click |
| User ID:  <br><u>P</u> assword:  <br><u>C</u> onfirm password:                                                                            | BLACKMAMBA\Administrator<br>KKIKKKKKKK<br>KKIKKKKKKK                                      |                         |
| InstallShield                                                                                                    | < <u>B</u> ack                                                                            | Next > Cancel           |

#### Step 5

Most computers will need to install SAS Private Java Runtime Environment, and the Microsoft Runtime Components (not shown in list). Click next.

| InstallShield Wizard                                                       | X                                      |
|----------------------------------------------------------------------------|----------------------------------------|
| System Components Update<br>The following system components will be update | ed on your system.                     |
| Click Next to begin updating your system to the                            | following minimum system requirements: |
| SAS Private Java Runtime Environment 1.4.1                                 |                                        |
| <                                                                          | <b>&gt;</b>                            |
| InstallShield                                                              |                                        |
|                                                                            | < <u>B</u> ack <u>Next</u> > Cancel    |

Once the updates are complete, click finish.

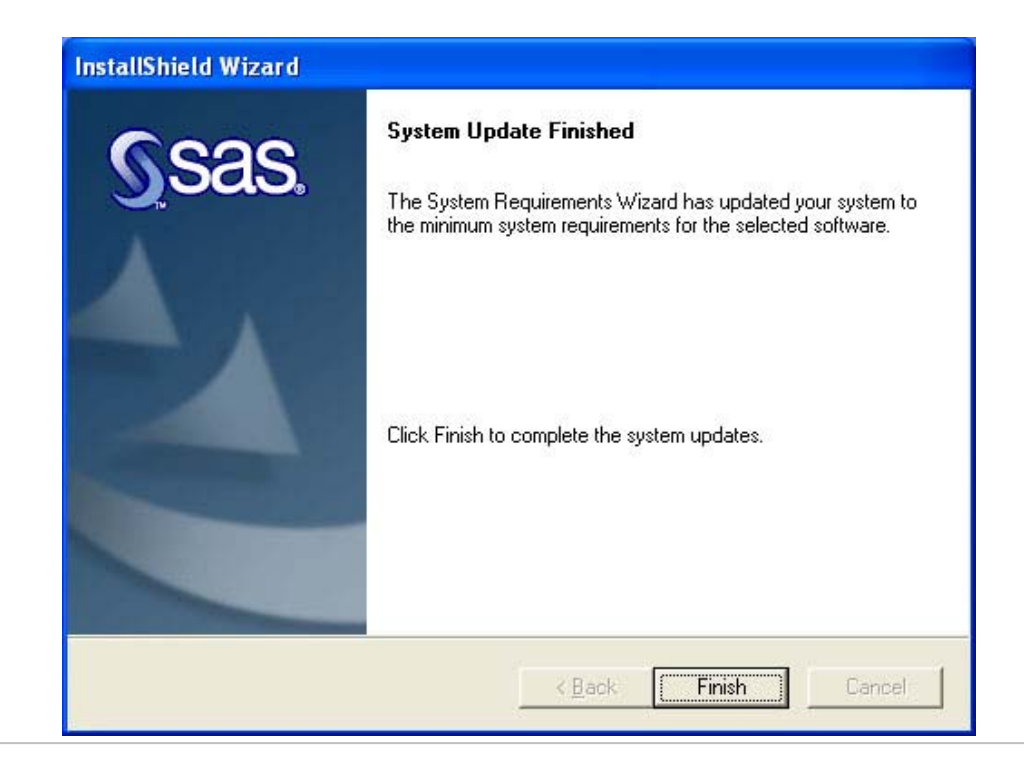

#### Step 7

The main menu should reappear. Click "Install SAS Software".

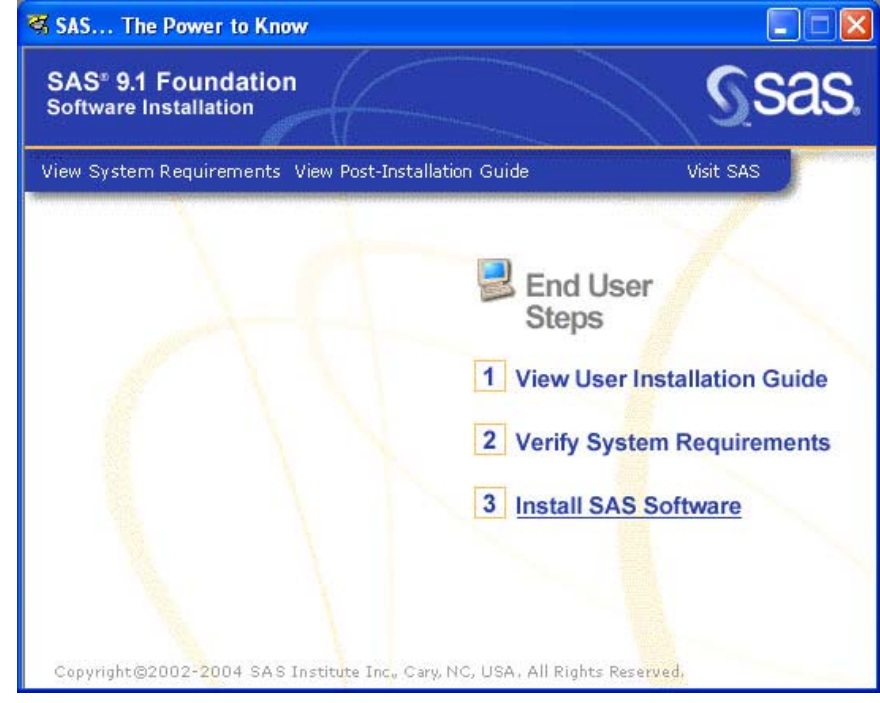

## Step 8 Click Next.

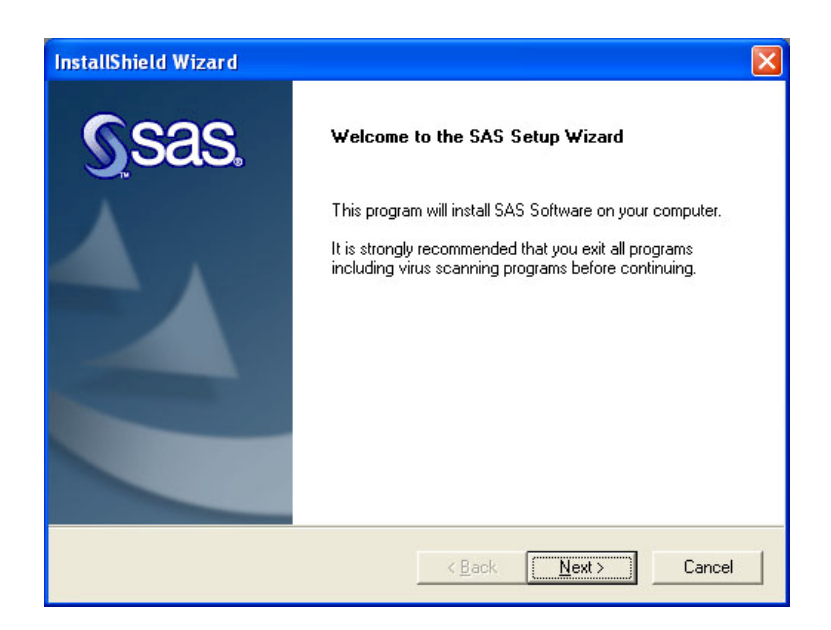

# Step 9 Click Next

| InstallShield Wizard                                                          |                                                                                                    |  |
|-------------------------------------------------------------------------------|----------------------------------------------------------------------------------------------------|--|
| Retrieve SAS Installa<br>SAS Installation Data c<br>will match your installat | ation Data<br>contains information (including SETINIT) that<br>ion to the software authorized for your site.                                                                        |  |
| Select a method for the SAS Setup to obtain SAS Installation Data.            |                                                                                                    |  |
|                                                                               | Use the existing SAS Installation Data that has been provided by your<br>administrator in this image. Recommended for most users.                                                   |  |
| ⊂ <u>F</u> ile                                                                | Specify a file containing SAS Installation Data. Recommended if data<br>has been provided with installation media or has been saved to disk<br>from email or by your administrator. |  |
| InstallShield ————                                                            | < <u>B</u> ack <u>Next&gt;</u> Cancel                                                                                                    |  |

**Step 10** Click "Next" after the installation data has been retrieved.

| AS Installation Data Retrieved                                                                                                    |                                                                     | Sas.                                  |
|----------------------------------------------------------------------------------------------------|---------------------------------------------------------------------|---------------------------------------|
| Your SAS Installation Data indicates you are lic:<br>the licensed software below matches the licens:                                                                                                    | ensed for the software listed be<br>ed software listed on your Tran | elow. Verify that<br>Ismittal Letter. |
| Microsoft Windows Professional<br>Academic Computing Offer September 14, 2<br>Base SAS Software<br>SAS OnlineTutor Basic and Intermediate SAS<br>SAS/ACCESS Interface to DB2 Software<br>SAS/ACCESS Interface to ODBC Software<br>SAS/ACCESS Interface to ODBC Software<br>SAS/ACCESS Interface to ODACLE Software<br>SAS/ACCESS Interface to PC Files Software<br>SAS/ACCESS Interface to PC Files Software | 2006                                                                |                                       |
| liShield                                                                                                    | < <u>B</u> ack                                                      | Cancel                                |

# Step 11

Choose the default installation locations. Click "Next" to continue through the next several screens.

| InstallShield Wizard                                                                   |            |
|----------------------------------------------------------------------------------------|------------|
| Choose Destination Folder                                                              | <u>Sas</u> |
| Setup will install the software in the destination folder shown below.                 |            |
| To install to this folder, click Next.                                                 |            |
| To install to a different destination folder, click Browse and specify another folder. |            |
|                                                                                        |            |
| Destination Folder                                                                     |            |
| C:\Program Files\SAS\SAS 9.1                                                           | Browse     |
| InstallShield                                                                          |            |
| <u> &lt; B</u> ack <u>N</u> ext >                                                      | Cancel     |

| InstallShield Wizard                                                                                                    |
|----------------------------------------------------------------------------------------------------|
| Specify Data Files Folder<br>By selecting the default location, multiple users can use the<br>software and have their files stored within their personal profile. |
| To use the default location, click Next. To specify a common location to contain all user<br>data, click Browse and specify another folder.                       |
| C:\Documents and Settings\students\My Documents\My SAS Files\9.1                                                                                                  |
| Browse                                                                                                    |
|                                                                                                    |
|                                                                                                    |
| InstallShield                                                                                                    |

| InstallShield Wizard                                                                                                    |                   |
|----------------------------------------------------------------------------------------------------|-------------------|
| Specify Temporary Files Folder                                                                                                    | <u>S</u> sas.     |
| As your data is processed, temporary files are created. The following folde these temporary files. To specify a different folder, click Browse. | r is used to save |
| C:\DOCUME~1\students\LOCALS~1\Temp\SAS_Temporary Files                                                                                          |                   |
|                                                                                                    | Browse            |
| InstallShield                                                                                                    |                   |
| < <u>B</u> ack <u>N</u> ext >                                                                                                    | Cancel            |

Make sure that all items are checked and click "Next".

| InstallShield Wizard                                                                  |                                                                         |
|---------------------------------------------------------------------------------------|-------------------------------------------------------------------------|
| Select Components                                                                     | <u>S</u> as,                                                            |
| Select the software to install. If you wa<br>Installation Data, click Select Licensed | ant to install all of the products indicated in your SAS<br>d Software. |
| Space Required on C:<br>Space Available on C:<br>InstallShield                        | 724446 K<br>71282100 K Select Licensed Software                         |
|                                                                                       | < <u>B</u> ack <u>N</u> ext> Cancel                                     |

## **Step 14** Click "Next".

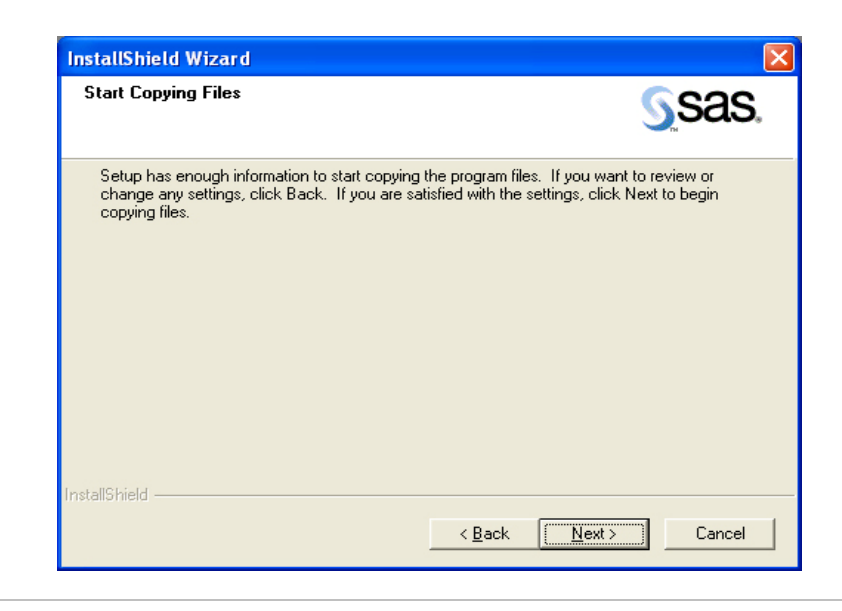

The installation should proceed as such:

| InstallShield Wizard                                 |               |
|------------------------------------------------------|---------------|
| Setup Status                                         | <u>s</u> sas. |
| Setup is performing the requested operations.        |               |
| Installing:                                          |               |
| C:\Program Files\SAS\SAS 9.1\core\sasexe\sassylk.dll |               |
| 11%                                                  |               |
|                                                      |               |
|                                                      |               |
|                                                      |               |
|                                                      |               |
| InstallShield                                        |               |
|                                                      | Cancel        |
|                                                      |               |

# Step 16

If you receive this window, place a check mark next to "Use this response for all file types" and click "Yes".

| Confirm Update                                                                                                    |  |  |
|----------------------------------------------------------------------------------------------------|--|--|
| Setup is attempting to register .BLG files for use by 9.1 of SAS and has discovered that the file type is already in use as SAS Log.                             |  |  |
| Allowing Setup to change the value will assure proper SAS<br>functionality, but may limit the functionality of the application<br>currently using the file type. |  |  |
| Change to the value needed by SAS?                                                                                                    |  |  |
| ✓ Use this response for all file types                                                                                                    |  |  |
| Yes <u>N</u> o C <u>a</u> ncel                                                                                                    |  |  |

You may also receive a Windows security alert. If so, click "Unblock".

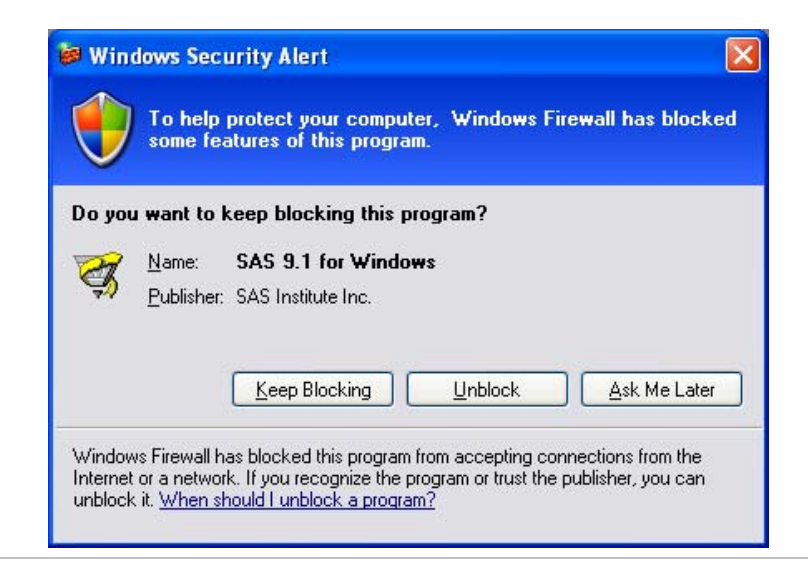

## Step 17

Click "Finish" once the setup is complete. You may close any other open windows.

| InstallShield Wizard                |                                                                                                    |
|-------------------------------------|----------------------------------------------------------------------------------------------------|
| <u>S</u> sas.                       | SAS Setup Complete<br>Setup has successfully installed the SAS Software.<br>You may launch SAS at this time by checking the checkbox<br>below. |
|                                     | ☐ View Post-Installation Documentation                                                                                                    |
|                                     | ☐ Run SAS now.<br>Click Finish to complete Setup.                                                                                              |
| < <u>B</u> ack <b>Finish</b> Cancel |                                                                                                    |